## Registering with Add Authorizations

• Login to MC Portal > Self-Service Card > Plan and Register.

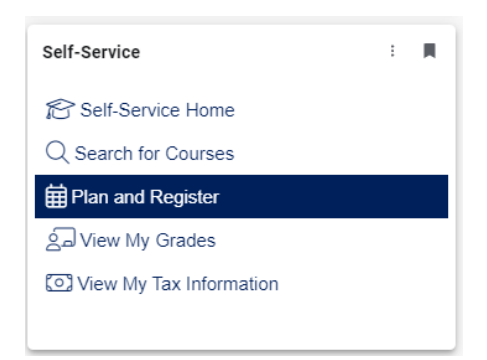

- If the course is already planned and/or has been waitlisted, navigate to the course on your schedule and you will see the Authorized for Add banner.
- Click on the **Register Now** button in the upper right corner of your screen to register for the course.

| < > Spring 2024 +                              |             |          |               | $\subset$   | Remove Planned Co |                | Register                  | r Now         |
|------------------------------------------------|-------------|----------|---------------|-------------|-------------------|----------------|---------------------------|---------------|
| Ther Sectors                                   | ione to Cal | () Print | $\supset$     |             |                   | Planted: 10-Cr | rdits Enrolled: 0 Credits | Waitlisted: 0 |
|                                                |             | Sun      | Mon           | Tue         | wed               | Thu            | Fri                       | Set           |
| D Authorized for Add                           | 10am        |          |               |             |                   |                |                           |               |
| / Planned                                      |             | -        | henelosia ×   |             | Station ×         |                | https://doiley.org/       |               |
| redits: 4 Credits                              | 12pm        |          | 155.00.5230 × |             | Disconstrate X    |                |                           |               |
| nstructor: Column, C<br>194/2004 to 5/34/20124 | 1pm         |          | 101.00.0100 M |             |                   |                |                           |               |
| Naithsted: 6                                   | 2010        |          |               | 83.61.508 × |                   |                |                           |               |
| <ul> <li>Meeting information</li> </ul>        | Jun         |          |               |             |                   |                |                           |               |
| This section has a waitlist                    |             |          |               |             |                   |                |                           |               |

If you don't have the course planned or waitlisted, but the faculty has issued an add authorization.

• Search for the course – BIOL-02

| BIOL-02-10308 | Q |
|---------------|---|
|---------------|---|

• Click View Available Sections for the course to find the section – BIOL-20-10308

| BIOL-02 Human Biology (4 Credits)<br>Limitation on Enrollment: This course is not open to students having a C or better in BIOL-04A or BIOL-04AH. This course is recommended for Allied Health students. This course<br>principles of biology with an emphasis on humans. Topics covered include scientific method, cell structure and function, biochemistry, metabolism, cell division, heredity, biotect<br>anatomy and physiology of the human body, development and aging, disease, and ecology. This course is recommended for allied health students. | Add Course to Plan<br>e is an introduction to the<br>hnology, evolution, |
|----------------------------------------------------------------------------------------------------|--------------------------------------------------------------------------|
| Requisites:<br>None                                                                                                    |                                                                          |
| View Available Sections for BIOL-02                                                                                                    | ~                                                                        |

• Click Add Section to Schedule

| 0 |       | 0004  |
|---|-------|-------|
| S | prina | 12024 |
|   |       |       |

| BIOL-02-10308<br>Human Biology |                                                  |                                                             | Add Section to Schedule                                        |
|--------------------------------|--------------------------------------------------|-------------------------------------------------------------|----------------------------------------------------------------|
| Waitlisted                     | Times                                            | Locations                                                   | Instructors                                                    |
| 6                              | T/Th 12:30 PM - 1:45 PM<br>1/16/2024 - 5/24/2024 | Merced Campus, Science Building 111<br>In-Person Lecture    | Coburn, C ( <b>In-Person Lecture, In-Person</b><br>Laboratory) |
|                                | T 2:00 PM - 4:50 PM<br>1/16/2024 - 5/24/2024     | Merced Campus, Science Building 115<br>In-Person Laboratory |                                                                |

• Click back to Plan & Schedule

Search for Courses and Course Sections < <u>Back to Plan & Schedule</u>

- You should now see the course on your plan with the banner **Authorized for Add.**
- Click on the **Register Now** button in the upper right corner of your screen to register for the course.

| Planned: 10 Credits Enrolled: 0 Credits Weltlisted: 0 C<br>Weld Thu En Self |
|-----------------------------------------------------------------------------|
| Wed Thu Fri Sat                                                             |
|                                                                             |
| SERVICE X                                                                   |
| DEA.DO X                                                                    |
|                                                                             |
| HILADAR X                                                                   |
|                                                                             |
|                                                                             |
| ROLLING X                                                                   |

Need help? Contact Admissions & Records at <u>admissions@mccd.edu</u> and we'd be happy to help!